# Vytvorenie zápisu manuál pre študentov

Po prihlásení do AiS2 na úvodnej strane sa nachádza:
 + Vytvoriť zápisný list:

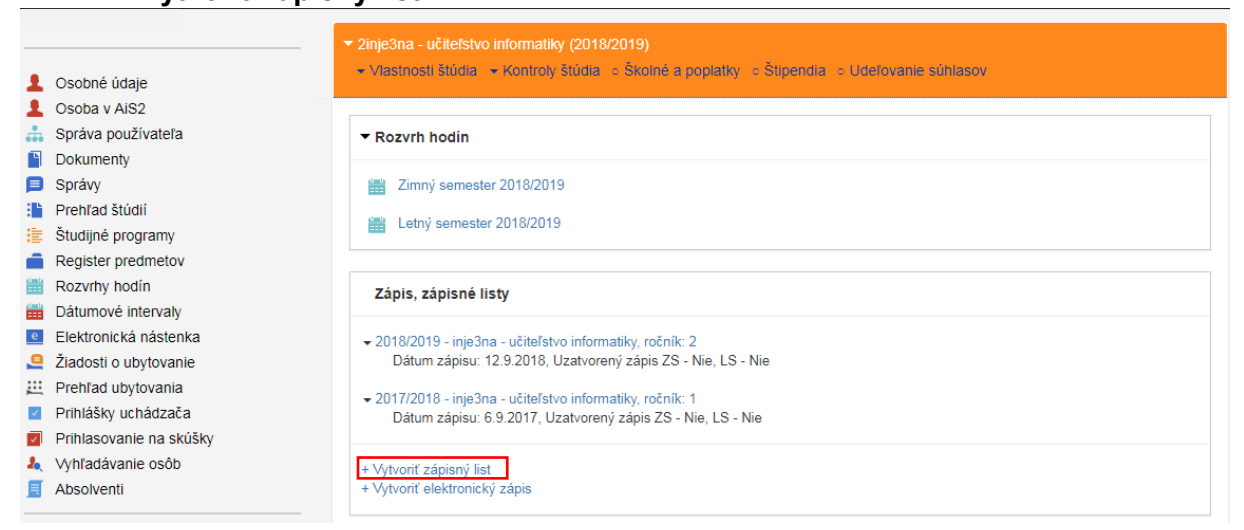

 Po otvorení zápisného listu sa vyberá aktuálny akademický rok a ročník (malo by ťahať automaticky aktuálny rok aj ročník)

| 😵 VSES381: Zoznam zápisných listov - Google Chrome                                                                                                    |                                                                                                    |  |  |  |
|----------------------------------------------------------------------------------------------------|----------------------------------------------------------------------------------------------------|--|--|--|
| ais2.ku.sk/ais/servlets/WebUIServlet?appClassName=ais.gui.common.PortalApp⌖=ais.gui.vs.es.VSES381                                                                                                    |                                                                                                    |  |  |  |
|                                                                                                    |                                                                                                    |  |  |  |
| 2inje3na, doba: 2.0, rok štúdia: 2, od: 06.09.2017, učiteľstvo informatiky, (U                                                                                                    | žiteľské štúdium, bakalársky I. st., denná form                                                                                                    |  |  |  |
| Vytvorenie zápisného listu – VSES210                                                                                                    | VSES210 X                                                                                                    |  |  |  |
| С† m x - (ок) ×   в.                                                                                                    |                                                                                                    |  |  |  |
| Ak. rok<br>2017/2018<br>2013/2019<br>Akademický rok<br>2019/2020<br>Ročník<br>Študijný program<br>inje3na<br><sup>†</sup> učiteľstvo informatiky - (Uči<br>Typ financovania<br>1 - študent neplatí školné<br>Stav štúdia<br>2 - zápis do vyššieho ročníka / ďalšieho roku š | T       T       T <t< td=""></t<> |  |  |  |
| 2 / 2 4                                                                                                    |                                                                                                    |  |  |  |
|                                                                                                    |                                                                                                    |  |  |  |

 Treba chvíľku počkať alebo znova obnoviť stránku a vytvorí sa Zápisný list

## PRIDÁVANIE PREDMETOV:

 Treba si vybrať správny akademický rok (aktuálny) a cez ikonku "bežca" treba vybrať Zápis predmetov, kredity

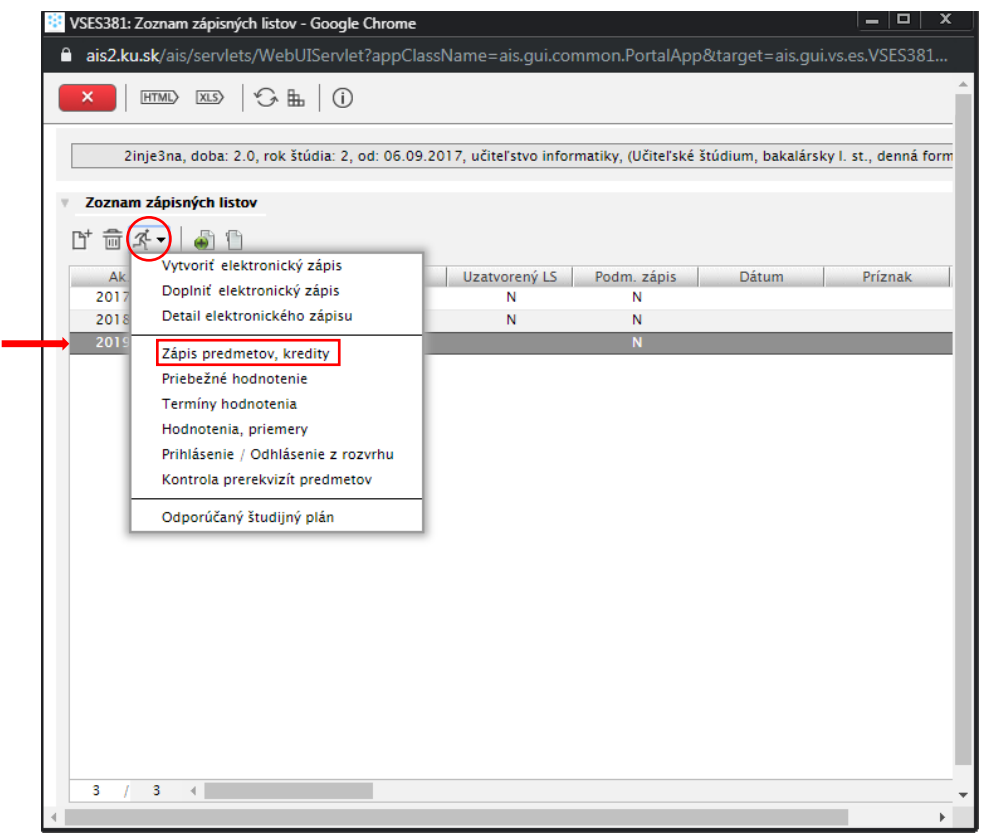

- Po otvorení zápisného listu sa vľavo nachádza Študijná časť:
  - A Povinné predmety
  - B Povinne voliteľné predmety
  - C Výberové predmety
  - Štátne skúšky tie si zapisujú len končiace ročníky
  - Treba vybrať nejakú časť napr. A Povinné predmety a cez ikonku "A4+" Pridať predmety zo študijného plánu

| Predmety Prehľad kreditov                               |                                                                                                    |         |  |  |
|---------------------------------------------------------|----------------------------------------------------------------------------------------------------|---------|--|--|
| Časti zápisného listu                                   | Predmety zápisného listu                                                                                                    |         |  |  |
|                                                         | Interval pre zápis: (01.08.2019 00:00 - 01.09.2019 23:59)                                                                                                    | Ð       |  |  |
| <ul> <li>inje3na</li> <li>SC - Študijná časť</li> </ul> | [T] 电 畲 杀-   啓-   吕-                                                                                                    |         |  |  |
| A – Povinné predmety                                    | Pridať predmet zo študijného plánu Názov Vkončenie Kredit Rozsah Rozvrh Pril                                                                                           | hláse   |  |  |
| B – Povinne voliteľné predmety                          | Pridať predmet z ponoky predmetov                                                                                                    | -       |  |  |
| E C – Výberové predmety                                 | Pridať odporúčaný predmet                                                                                                    |         |  |  |
| 🔻 🗂 SS – Štátne skúšky                                  |                                                                                                    |         |  |  |
| A - Povinné predmety                                    |                                                                                                    |         |  |  |
| B – Povinne voliteľné predmety                          |                                                                                                    |         |  |  |
|                                                         |                                                                                                    | ×       |  |  |
|                                                         |                                                                                                    |         |  |  |
| Vlastnosti študijného programu                          |                                                                                                    |         |  |  |
| Ð                                                       |                                                                                                    |         |  |  |
| ~                                                       |                                                                                                    |         |  |  |
| Skratka Názov Kre                                       | dit Poznámky                                                                                                    | -       |  |  |
| SC – A – vzbna vseobecny zaklad (                       | Predmetry: zakladne temy biblie a zakladne temy teologie si nezapisuju studenti v ko                                                                                   | <b></b> |  |  |
| SC - R - inbina informatika ba                          | suueni preuskuiskej a elementarnej peuagugiky si nezapisuju peuagugiku si biologi<br>Predmetic matematika i matematika i praktikuma adiekoštnej matematiku, program    |         |  |  |
| SC - B - vzbna všeobecný zákl (                         | rreomety, matematika I, miatematika 2, praktikum 2 diskretnej matematiky program<br>Predmet informačné a komunikačné technolonie vo vzdelávaní si nezanistilů študenti |         |  |  |
| SC - B - erasm Predmet pre št                           | Tento predmeti ela por Etudento EDAZNIII                                                                                                    |         |  |  |
| SC - B - pgbna sociálno-vedný (                         | študenti musia počas bakaličkeho štúdia absolvovať min. štvri povinne voliteľné pr                                                                                     |         |  |  |
|                                                         |                                                                                                    | -       |  |  |
| 1 / 6 ∢                                                 |                                                                                                    | -       |  |  |

## Otvorí sa nové okno s predmetmi

-

SC - B - inbjna

6

1

-

informatika ba

SC – B – vzbna všeobecný zákl

4

- Treba daný predmet odfajknúť a cez OK potvrdiť
- Študent si môže zapísať predmet aj z iných ročníkov

UPOZORNENIE PRE ŠTUDENTOV, treba čítať poznámky čo sa nachádzajú v sekcii Vlastnosti študijného programu (cez lupu sa číta celá poznámka).

| $\sim$                |             | Prida                    | nie predmetov do a    | zápisnéł  | no listu   |                |            |           |       | VSES    | )23 $	imes$ |
|-----------------------|-------------|--------------------------|-----------------------|-----------|------------|----------------|------------|-----------|-------|---------|-------------|
| <u>∞</u> × ≞          |             |                          |                       |           |            |                |            |           |       |         |             |
|                       |             |                          |                       |           |            |                |            |           |       |         |             |
| Fakulta/Univerzita    | PF KU - Pe  | edagogická fakulta       |                       |           |            |                |            |           |       | •       | 4           |
| Akademický rok        | 2019/202    | 0                        |                       |           |            |                |            |           |       | •       |             |
| Študijný program      | inje3na     | * učiteľstvo inform      | atiky – (Učiteľské št | túdium, l | bakalárs   | iky I. st., de | enná form  | 1a)       |       | ~×)     |             |
| Časť študijného plánu | SC - Študi  | jná časť                 |                       |           |            |                |            |           |       | •       |             |
| Typ výučby            | A - Povinr  | né predmety              |                       |           |            |                |            |           |       | •       |             |
| Doporučený ročník     | 3 – Tretí r | očník                    |                       |           |            |                |            |           |       | •       | Ŷ           |
| Predmety študijnél    | ho plánu    |                          |                       |           |            |                |            |           |       |         |             |
| · · · · ·             |             |                          |                       |           |            |                |            |           |       |         |             |
| P Blok Kód p          | redmetu     | Názov pre                | edmetu                | Seme      | Kred       | Rozsah         | Spôsob     | Ročník    | Počet | Skratka |             |
| pg KPED/5             | 2P1012      | Biológia dieť ať a a dor | astu                  | Z         | 2          | 1 P            | SK         | 3         | 56    |         | -           |
| inb KIN/52            | 2018W/      | Optokomunikačné a ir     | formačné systém       | . Z       | 3          | 2C             | SK         | 3         | 0     |         |             |
| 🖌 pg KPED/5           | 2P1009      | Pedagogika 4             |                       | Z         | 3          | 2P             | SK         | 3         | 57    |         |             |
| inb KIN/52            | 2019W/      | Programovanie 5          |                       | Z         | 2          | 1P + 1C        | SK         | 3         | 0     |         |             |
| pg KPED/5             | 2P1010      | Seminár k záverečnej     | práci 2               | Z         | 2          | 1C             | SK         | 3         | 66    |         | -           |
| 3 / 9 1               | •           | ,                        | •                     |           |            |                |            |           |       | Þ       | ۵           |
|                       |             |                          |                       |           |            |                |            |           |       |         |             |
| Vlastnosti študijné   | ho progra   | nu                       |                       |           |            |                |            |           |       |         |             |
| Ð                     |             |                          |                       |           |            |                |            |           |       |         |             |
| Skratka               | Názov       | Kredit                   |                       |           | Pozr       | iámky          |            |           |       |         |             |
| SC – A – vzbna vš     | eobecný zá  | iklad O                  | Predmety: základr     | né témy l | Biblie a : | základné té    | émy teoló  | gie si ne | zapis |         | *           |
| SC - A - pgbna so     | ciálno-ved  | ný 0                     | Študenti predškol     | skej a el | ementár    | nej pedago     | ogiky si n | ezapisuj  | ú ped |         |             |

## Ak sa chce študent vrátiť k zápisnému listu nájde ho na úvodnej stránke

Predmety: matematika 1, matematika 2, praktikum z diskrétnej ma...

\*

Predmet informačné a komunikačné technológie vo vzdelávaní si n

0

0

|                         | ✓ 3inje3na - učitefstvo informatiky (2019/2020)                                                                           |
|-------------------------|----------------------------------------------------------------------------------------------------|
| L Osobné údaje          | ✓ Vlastnosti štúdia                                                                                                    |
| 💄 Osoba v AiS2          |                                                                                                    |
| 🍰 Správa používateľa    | ▼ Rozvrh hodín                                                                                                    |
| Dokumenty               |                                                                                                    |
| Správy                  | 🛗 Zimný semester 2018/2019                                                                                                |
| 脂 Prehľad štúdií        | (#) Laber and 2010/2010                                                                                                   |
| Študijné programy       | Letiny semester 2010/2019                                                                                                 |
| Register predmetov      |                                                                                                    |
| Rozvrhy hodín           | Zápis, zápisné listv                                                                                                    |
| Dátumové intervaly      |                                                                                                    |
| Elektronická nástenka   | ✓ 2019/2020 - inje3na - učiteľstvo informatiky, ročník: 3                                                                 |
| 🚊 Žiadosti o ubytovanie | Nepotvrdený zápisný list                                                                                                  |
| Prehľad ubytovania      | 2018/2019 - inie3na - učiteľstvo informatiky, ročník: 2                                                                   |
| Prihlášky uchádzača     | Dátum zápisu: 12.9.2018, Uzatvorený zápis ZS - Nie, LS - Nie                                                              |
| Prihlasovanie na skúšky |                                                                                                    |
| 🥾 Vyhľadávanie osôb     | ✓ 2017/2018 - injelsna - ucitetistvo informatiky, rocnik: 1<br>Dátum zápisu: 6 9 2017 Uzatvorený zápis 72 - Nie 1.S - Nie |
| Absolventi              |                                                                                                    |
|                         | + Vytvoriť zápisný list                                                                                                   |
|                         | · vyconcolokuonieky zapo                                                                                                  |

<u>Poznámka:</u> v prípade ak si chce študent zapísať predmet z inej katedry, tak tento predmet sa nahráva ako C – Výberový predmet a pridáva sa predmet z ponuky a tam treba vybrať Stredisko (katedru) a nájsť daný predmet.

# Predzápis je sprístupnený od 1. augusta

**Doplňujúci zápis** je sprístupnený od **2. septembra do 29. septembra** (študent si môže už len pridať predmet, nemôže odobrať)

Ostatné info. na <u>www.pf.ku.sk</u>